## National Mi.

National MI Contract Underwriting Centralized Loan Review Services

# BlitzDocs Quick Start Guide

Dated: September 2017

NMI Services, Inc. | 2100 Powell Street | 12<sup>TH</sup> Floor | Emeryville, CA 94608 | www.nationalmi.com

Contract Loan Review Services are provided by NMI Services, Inc. via the BlitzDocs platform.

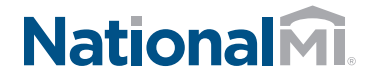

NATIONAL MI CONTRACT UNDERWRITING CENTRALIZED LOAN REVIEW SERVICES

Questions: National MI Solution Center 855.317.4NMI (4664) solutioncenter@nationalmi.com

#### Accessing National MI Centralized Loan Review Services via BlitzDocs

| 1. | Log In using your<br>User Name and Password.                                             | NationalMI<br>User Name<br>Password<br>Log In Clear                                                                                                    |
|----|------------------------------------------------------------------------------------------|----------------------------------------------------------------------------------------------------|
|    |                                                                                          | I forgot my password                                                                                                    |
|    |                                                                                          | POWERED BY BlitzDocs®                                                                                                    |
| 2. | From the top menu, click<br>Folders > Create a Folder.<br>2 .>                           | Folders>> User>> Documents>> eShip>><br>Create a Folder<br>Search for Folders                                                                                                    |
| 3. | Enter the required fields<br>(indicated with a <b>red star*</b> ),                       | National M.<br>Falesze (analysis) (analysis) (alask Rocessag 22) (alask) (alaska 22) (alag) (alg (de)<br>Falesze (alaska 24) (alaska 24) (alaska 24) (alaska 24) (alag) (alg (de)<br>Falesze (alaska 24) (alaska 24) (alaska 24) (alaska 24) (alag) (alg (de)<br>Falesze (alaska 24) (alaska 24) ( |
|    | then click <b>Create</b> .<br><b>Helpful Hint:</b> The Lender                            | Ni Applicata Nuclée<br>Ladeo Taine<br>Ladeo Taine<br>Anton Constant and American<br>Ladeo Constant and American                                                                                                    |
|    | Contact Email entered will<br>receive all email updates<br>regarding the submitted loan. | Lead Craftantian         *           Demonstratistantes         *           Bernard Ratinantes         *           Autor Statistantes         *           Statistantes         *           Statistantes <td< th=""></td<>                                                                                                    |
|    |                                                                                          | Configuration (ten: Configuration V)                                                                                                    |

ts... Reset Close

POWERED BY BlitzDocs

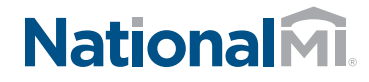

NATIONAL MI CONTRACT UNDERWRITING CENTRALIZED LOAN REVIEW SERVICES

4. A Loan Folder is created.

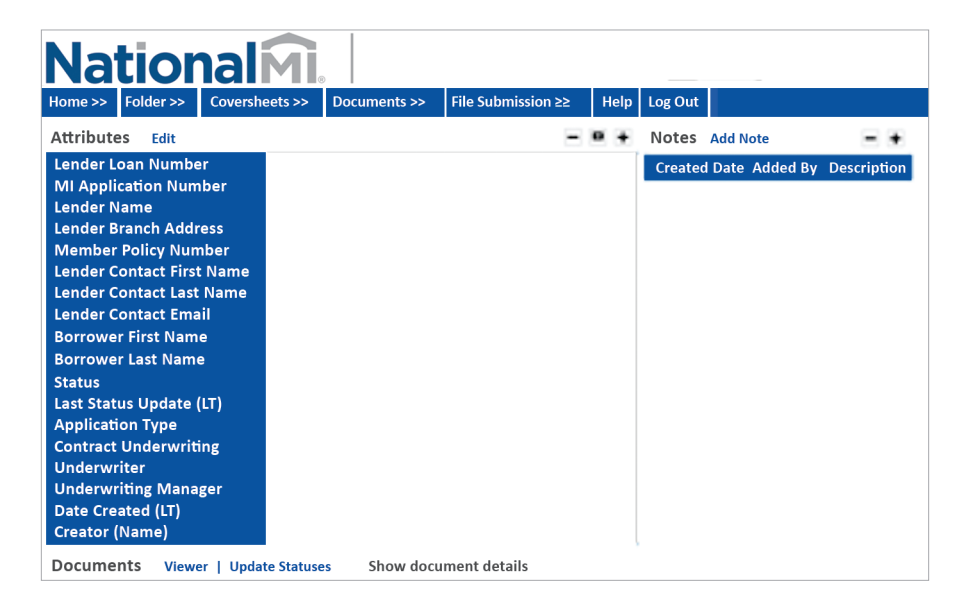

 To add documents click
 Documents from top menu, then select Upload from the drop down menu.

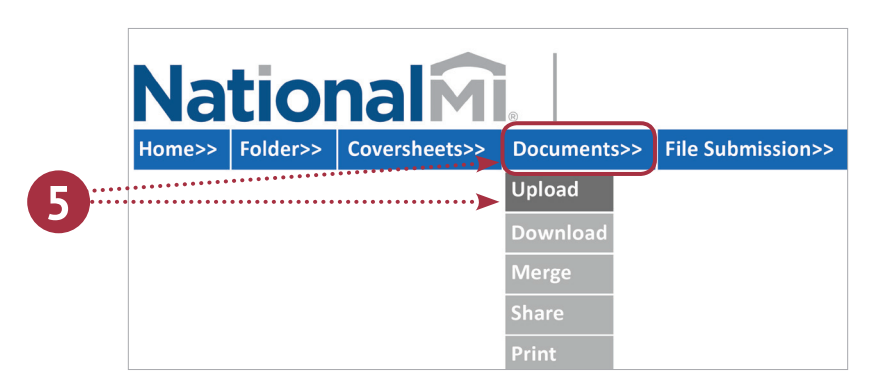

6. The File Upload page will appear. Browse or Drag/Drop files, then click Upload.

| Natio                                      | nalmi. Upload Documents                                                             |               |
|--------------------------------------------|-------------------------------------------------------------------------------------|---------------|
| Home >> Folder >>                          | Coversheets >> Documents >> File Submission >> Help Log Out                         |               |
| File(s) to be up                           | loaded                                                                              |               |
| Document Type for n<br>Add File(s): Bro    | ew fie(s): wse Drop Files Here                                                      |               |
| Document Type<br>Title<br>Comments<br>File | Coversheets included<br>Initial Submission V<br>1008<br>Covers our<br>Upload Remove | ●alphabetic C |
| Upload All   Re                            | move All                                                                            |               |

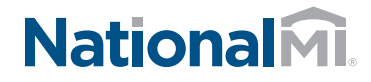

NATIONAL MI CONTRACT UNDERWRITING CENTRALIZED LOAN REVIEW SERVICES

 The uploaded documents will appear in the Upload Queue with a "completed" status and an email notification will be issued.

| Home >> Folder >> Cow                                                      | ersheets >> Documents >> File Submission >> Help Log Out |       |
|----------------------------------------------------------------------------|----------------------------------------------------------|-------|
| File(s) to be uploade                                                      | ed                                                       |       |
| Document Type for new file                                                 | (s):                                                     | E.    |
| Add File(s): Browse                                                        | Drop Files Here                                          |       |
|                                                                            |                                                          | ***** |
|                                                                            |                                                          |       |
|                                                                            |                                                          |       |
|                                                                            |                                                          |       |
|                                                                            |                                                          |       |
|                                                                            |                                                          |       |
|                                                                            |                                                          |       |
|                                                                            |                                                          |       |
|                                                                            |                                                          |       |
|                                                                            |                                                          |       |
|                                                                            |                                                          |       |
|                                                                            |                                                          |       |
| Upload All   Remove                                                        | <u>e All</u>                                             |       |
| Upload All 1 Remove                                                        | e All                                                    |       |
| Upload All I Remove<br>Upload Queue Clear                                  | e All<br>Items                                           |       |
| Upload All I Remove<br>Upload Queue Clear                                  | e All<br>Items Document Type                             |       |
| Upload All I Remove<br>Upload Queue Clear<br>Status<br>C X completed       | e All Items Document Type Dinitial Submission            |       |
| Upload All I Remove<br>Upload Queue Clear<br>Saba                          | e All<br>Items<br>Ditial Submission                      |       |
| Upload All 1 Remove<br>Upload Queue Clear<br>Status<br>C X completed       | E All<br>Items<br>Document Type<br>Dinitial Submission   |       |
| Upload All I Remove<br>Upload Queue Clear<br>Status                        | E All Items Document Type Initial Submission             |       |
| Upload All   Remove<br>Upload Queue Clear<br>Status                        | E All Items Document Type Initial Submission             |       |
| Upload All   Remove<br>Upload Queue <u>Clear</u><br>Statu<br>C X completed | E All Items Document Type Initial Submission             |       |
| Upload All   Remove<br>Upload Queue Clear<br>Status<br>C X completed       | E All Items Document Type Initial Submission             |       |

8. A Submission Receipt email will be sent to the Lender Contact Email provided (example shown) upon loan creation.

| From:                                                                                                    | BlitzDocs Customer Support <xms-sys-admin@xerox.com></xms-sys-admin@xerox.com>                                                                                                    |
|----------------------------------------------------------------------------------------------------|----------------------------------------------------------------------------------------------------|
| Sent:<br>To:                                                                                                    | Thursday, September 21, 2017 6:06 PM                                                                                                    |
| Subject:                                                                                                    | NationalMI: Initial Submission:                                                                                                    |
| CAUTION: This emai<br>recognize the sende                                                                                        | il originated from outside of the organization. Do not click links or open attachments unless you<br>or and know the content is safe.                                                                                   |
| Thank you for choos<br>updated the loan sta<br>assigned to an unde                                                               | sing National MI for Mortgage Insurance and Loan Review Services. We have received your loan a<br>atus to "Ready for Underwriting - New". You will receive a notification once this loan has been<br>rwriter.           |
|                                                                                                    |                                                                                                    |
| Please do not reply                                                                                                    | to this message. For assistance, please contact the National MI Solution Center via e-mail at                                                                                                    |
| Please do not reply<br>SolutionCenter@Na                                                                                         | to this message. For assistance, please contact the National MI Solution Center via e-mail at tionalmi.com or via phone at 855-317-4664.                                                                                |
| Please do not reply<br>SolutionCenter@Na<br>Loan Number:                                                                         | to this message. For assistance, please contact the National MI Solution Center via e-mail at tionalmi.com or via phone at 855-317-4664.                                                                                |
| Please do not reply<br>SolutionCenter@Na<br>Loan Number:<br>Borrower Last Name                                                   | to this message. For assistance, please contact the National MI Solution Center via e-mail at<br>tionalmi.com or via phone at 855-317-4664.<br>e:                                                                       |
| Please do not reply<br>SolutionCenter@Na<br>Loan Number:<br>Borrower Last Name<br>Click on this link to v                        | to this message. For assistance, please contact the National MI Solution Center via e-mail at<br>tionalmi.com or via phone at 855-317-4664.<br>e:<br>view the folder:                                                   |
| Please do not reply<br>SolutionCenter@Na<br>Loan Number:<br>Borrower Last Name<br>Click on this link to<br>https://stage.blitzdo | to this message. For assistance, please contact the National MI Solution Center via e-mail at<br>tionalmi.com or via phone at 855-317-4664.<br>e:<br>view the folder:<br>pcs.net/Containers/ContainerView.asp?ID=302063 |

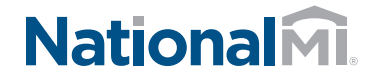

NATIONAL MI CONTRACT UNDERWRITING CENTRALIZED LOAN REVIEW SERVICES

 To determine loan status, go to the top menu and click Home > Folders > Search for Folders.

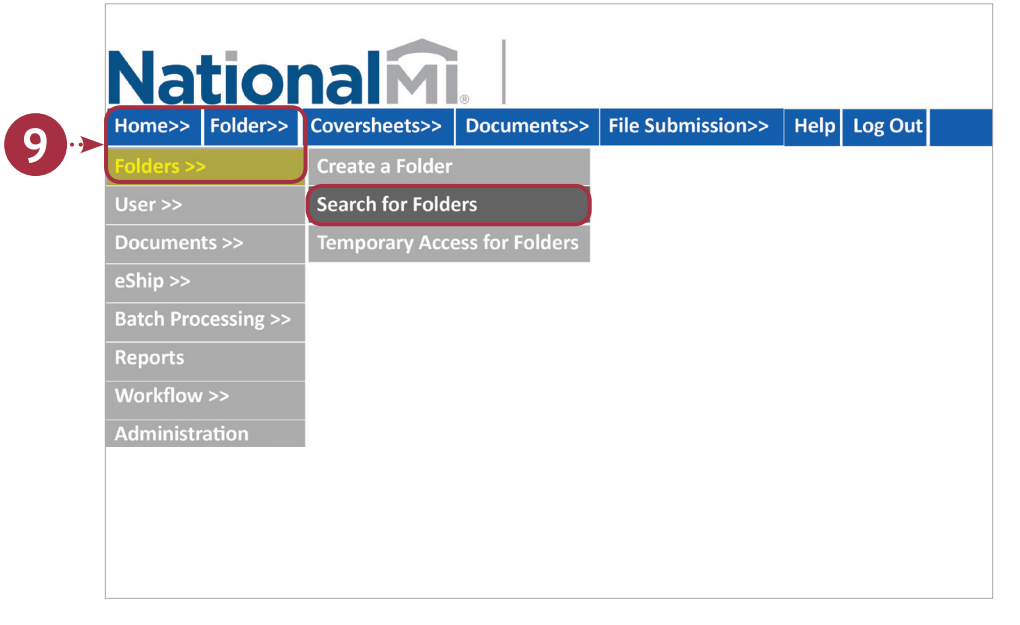

**10.** Enter desired **Search Criteria**, and click **Search**.

| Nationa                   | MI.                                                                    |  |
|---------------------------|------------------------------------------------------------------------|--|
| Folders >> User >> Docu   | ments >> eShip >> Batch Processing >> Reports Workflow >> Help Log Out |  |
| Search Criteria Help      |                                                                        |  |
| Lender Loan Number        |                                                                        |  |
| MI Application Number     |                                                                        |  |
| Lender Name               | <b>v</b> +                                                             |  |
| Lender Branch Address     | ¥                                                                      |  |
| Lender Contact First Name |                                                                        |  |
| Lender Contact Last Name  |                                                                        |  |
| Lender Contact Email      |                                                                        |  |
| Borrower First Name       |                                                                        |  |
| Borrower Last Name        |                                                                        |  |
| Status                    | ✓+                                                                     |  |
| Last Status Update (ET)   |                                                                        |  |
| Application Type          | ✓ +                                                                    |  |
| Contract Underwriting     | <b>v</b> +                                                             |  |
| Underwriter               | ✓ +                                                                    |  |
| Underwriting Manager      | ✓ +                                                                    |  |
| Date Created (ET)         |                                                                        |  |
| Creator (Name)            |                                                                        |  |
| Sorting                   |                                                                        |  |
| Sort By                   | Laure Created                                                          |  |
| order                     | inscending +                                                           |  |
|                           |                                                                        |  |
|                           |                                                                        |  |
|                           |                                                                        |  |
|                           |                                                                        |  |
|                           |                                                                        |  |
|                           |                                                                        |  |
|                           |                                                                        |  |
|                           |                                                                        |  |
|                           |                                                                        |  |
|                           |                                                                        |  |
| Search Defaults           | Reset Close                                                            |  |
|                           |                                                                        |  |